## Direct Ship – Need New Formula

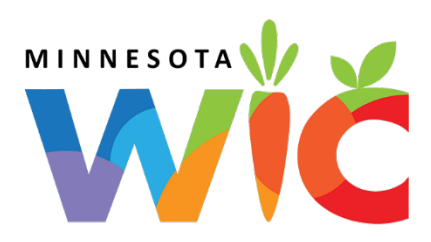

Full package originally issued Direct Ship (from Clinic Stock)

## Current Benefits - PFDTU in Future

- Open Participant Folder of participant needing new formula
- Click Benefit Management menu
- Select Food Adjustment Wizard
- □ Select Void Current and Future Benefits radio button
- Click **OK** on message
- □ Create food package with new formula
- □ Click Issue Benefits icon and re-issue current and future benefits

## Current Benefits - PFDTU of Current Date or in Past → Change Food Already Issued

- Open Participant Folder of participant needing new formula
- Click Benefit Management menu
- Select Food Adjustment Wizard
- □ Click **OK** (or press Enter on keyboard) → default radio button = Change Food Already Issued
- □ Select **FORMULA** from *Food Category* drop-down
- Click **OK** (or press Enter)
- □ Enter **number of cans returned to clinic** for current month
- □ Click **OK** (or press Enter)
- □ Select the **new formula** in the *Select Formula* screen
- □ Click **OK** (or press Enter
- □ Complete the Special Prescription Item screen if necessary and click OK
- □ If **not** direct-shipping the new formula for certain sets, remove the checkmarks from the Direct Ship column
- □ If direct-shipping any sets for the new formula, click the In Stock radio button and Next (or Finish button)
- □ Click **OK** (or press Enter)

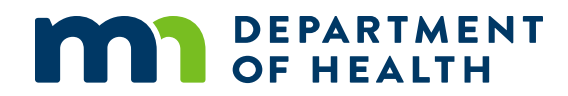